# Aide en ligne

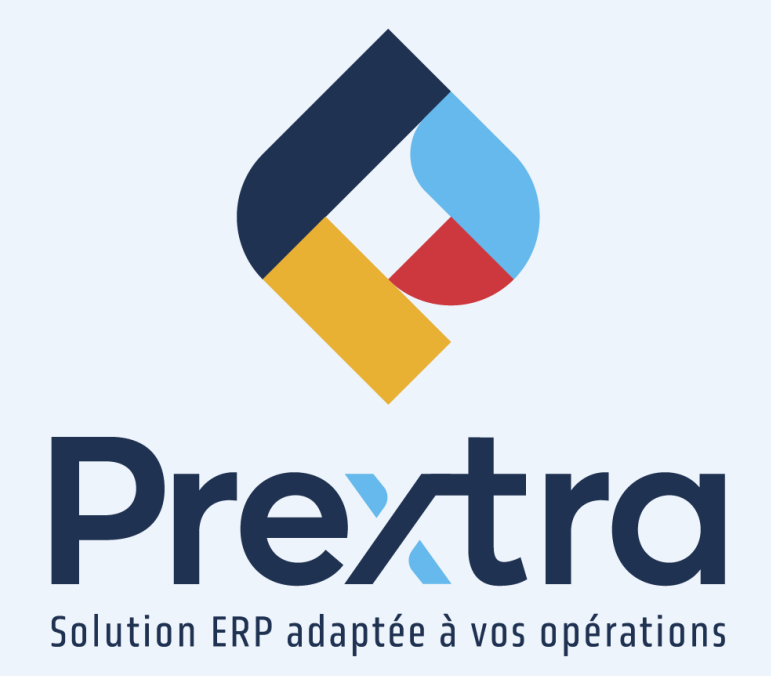

## Retenue de facturation

## Table des matières

| 1. Préalable                                                        |   |
|---------------------------------------------------------------------|---|
| 2. Retenue de facturation                                           |   |
| 2.1 Création de la retenue de facturation via une commande de vente |   |
| 2.2 Facturation de la commande                                      |   |
| 2.3 Facturation de la retenue                                       | : |
|                                                                     |   |

# **Retenue de facturation**

La retenue de facturation vous permet de définir un pourcentage de retenue sur la commande de vente, afin de calculer une retenue et ainsi, la retenir lors de la facturation de cette commande.

Ainsi, cette retenue sera à refacturer par la suite.

**IMPORTANT** : Afin d'utiliser la retenue sur la facturation, <u>vous ne devez pas cocher</u> la case « Facturation de la retenue sur le coûtant » dans la section « Retenue sur facturation » du contrôle des comptes à recevoir et vous devez saisir le compte de Grand Livre à retenir dans la valeur de la configuration « GIAccountHoldforinv ».

**NOTE :** La retenue de facturation est semblable à la méthode de la retenue de facturation sur le coûtant qui permet quant à elle de définir un pourcentage de retenue sur la facture de vente, afin de calculer une retenue et de la retenir lors de la facturation de cette commande. Veuillez vous référer à la documentation « Retenue de facturation sur le coûtant » du module « Comptes à recevoir » pour cette méthode de retenue.

# 1. Préalable

Afin de déterminer la méthode de retenue de facturation, dirigez-vous dans la section « Retenue sur facturation » de l'option « Contrôle des comptes à recevoir » du menu « Maintenance » du module « Comptes à recevoir ».

Afin d'activer la retenue de facturation, <u>vous ne devez pas cocher</u> la case « Facturation de la retenue sur le coûtant » dans la section « Retenue sur facturation » du contrôle des comptes à recevoir.

De plus, la retenue sur facturation utilisera le compte de Grand Livre saisi dans la valeur de la configuration « GIAccountHoldforinv ».

| - Retenue sur facturation                                               |
|-------------------------------------------------------------------------|
| Compte GL pour revenus reportés : 1111 🛇 Comptes pour revenues reportés |
| Facturation de la retenue sur le coûtant :                              |

| <u>Champ :</u>     | Description :                                                                  |
|--------------------|--------------------------------------------------------------------------------|
| Compte GL pour     | Ce compte de Grand Livre n'est pas utilisé dans le processus de la retenue sur |
| revenus reportes . | Ainsi, il n'est pas nécessaire de sélectionnez un compte de Grand Livre.       |

| <u>Champ :</u>    | Description :                                                                              |
|-------------------|--------------------------------------------------------------------------------------------|
| Facturation de la | Décochez cette case afin d'utiliser la méthode de <u>retenue de facturation</u> lors de la |
| retenue sur le    | création de la retenue via une commande de vente.                                          |
| coûtant :         | Lorsque cette case est cochée, le système utilisera la méthode de retenue de facturation   |
|                   | sur le coûtant lors de la création de la retenue via une facture de vente. Veuillez vous   |
|                   | référer à la documentation « Retenue de facturation sur le coûtant » du module «           |
|                   | Comptes à recevoir » pour ce processus.                                                    |
|                   | Comptes à recevoir » pour ce processus.                                                    |

# 2. Retenue de facturation

2.1 Création de la retenue de facturation via une commande de vente

Lors de la création d'une commande de vente, sélectionnez « Facturation » dans le champ « Retenue » et saisissez le pourcentage désiré dans le champ « % Retenu à la facturation » pour calculer la retenue.

| No. cleate : sont :<br>Adresse : COD Dr.C<br>1035 EE APONE<br>E SUBJECTS E COPIES<br>F 4 : 448 227787<br>Date de confirmation : [2010/022]<br>Date e codformation : [2010/022]<br>Date expedient [2010/022]<br>Date expedient<br>Date expedient<br>Division :                                                                                                    | Facturer 3 : [10011 © ©<br>Adetese : COUPS BIS Avroug<br>: croconces c Corsten<br>cANDA<br>Terme de palement : [Inter<br>Code clear transp. :<br>Code clear transp. :<br>Viendex : [Vie<br>Commission : | Expédier 3 : [1001] C<br>Adress : COBS II:<br>Cadress : COBS II:<br>Cadress : COBS II:<br>Cadress : COBS II:<br>Cadress : COBS II:<br>Cadress : COBS II:<br>Cadress : CAB 27.7767<br>30 jours •<br>s Laponte •<br>v                                                                  | Dentse : CAD<br>Taxx de change : 1.0000 Listes de prix :                                                                              | Soumissions info.           Commandes info.           Produits vendus           Factures info.           Creat: 695064.77           10.00           0.00           10.00 |
|----------------------------------------------------------------------------------------------------|----------------------------------------------------------------------------------------------------|----------------------------------------------------------------------------------------------------|----------------------------------------------------------------------------------------------------|----------------------------------------------------------------------------------------------------|
| FAB: V<br>Remarkov: No projet: V                                                                                                    | Territorie : [04]<br>Entrepòt : [974<br>Méthode de parkent : [047<br>Retenue : @ Fi<br>% Retenue à la facturation : [10.7                                                                               | AUDIÈREAPPALAC V<br>GEORGES V<br>te de crédit V<br>acturation O Palement 4                                                                                                    | TPS (5.000%) :<br>TVQ (9.9750%) :<br>Total :                                                                                          | 0.50 1.00 11.50                                                                                                    |
| Sommaire Installation      Entreolt :       Produits taxable:       Condton used: :      Contra de vente :      Ondon used: :      Ondon used: :      Ondon used | No serie :<br># item :<br>Description :<br>Item cleet :<br>Revision :<br>A fabrique:<br>V                                                                                                    | Date de continuation         201102022         201           Date promise :         201102022         201           Date expédition :         201102022         201           Début fabrication :         20102022         201           Note informe :         20102022         201 | Planification Expédition Payé d'avance Spécifications Imp<br>Qéé :<br>Rotor :<br>Qé dient :<br>Distriction :<br>Escontes :<br>Total : | sugg. :                                                                                                    |
| # Item No série<br>1∕_ \$ \$ \$ \$ \$ \$ \$ \$ \$ \$ \$ \$ \$ \$ \$ \$ \$ \$ \$                                                                                                    | Description Contrat de<br>Cacao 0                                                                                                    | vente Révision Date expédit<br>26/10/2022                                                                                                    | tion Quantité Prix unit. Escomp<br>10.0000 TAS 1.                                                                                     | te Hontant<br>00 0.00 10.00 Relâches 📑                                                                                                    |

**NOTE :** La retenue sera créée que lors de la facturation de la commande.

**NOTE :** Afin d'afficher le champ « % Retenue à la facturation » dans une commande de vente, vous devez ajouter la valeur« holdpercentforinv » dans la configuration « SorderMaintenanceShowFields ».

#### 2.2 Facturation de la commande

Lorsque vous facturez la commande, le système calculera la retenue.

**NOTE** : Le pourcentage préalablement déterminé ne sera affiché pas dans le champ « % de retenue sur paiement ». Par contre, une ligne représentant la valeur du pourcentage déterminé sera calculée et déduit sur la facturation.

| Facture    |                                                                                                    |                                                                                      |                                                                                        |                                                                                                    |                                                                                                    | Documentation Prextra<br>Date : 26/10/2022              |
|------------|----------------------------------------------------------------------------------------------------|--------------------------------------------------------------------------------------|----------------------------------------------------------------------------------------|----------------------------------------------------------------------------------------------------|----------------------------------------------------------------------------------------------------|---------------------------------------------------------|
|            | No Commande : 829 ©<br>No client : 1001<br>Adresse : COID INC<br>ST-GROBES QC GSY288<br>CANADA                           | Facturer à : [1001]<br>Adresse : CDID INC<br>ST-GEORGES QC GSY2E8<br>CANADA          |                                                                                        | Expédier à : [1001]<br>Adresse : CDID INC<br>IST-GEORGES QC GSY2E<br>CANADA                                                                       | C Devise : [CAD -<br>Taux de change : 1.0000                                                                                               | Produits vendus<br>Factures info.<br>Crédit -695,876-27 |
|            | Date fact. : [26/10/2022]           Date due : [25/11/2022]           Date Invraison : [26/10/2022]                      | Termes de paiement : [<br>Transporteur : [<br>Code client transp. :                  | Net 30 jours                                                                           | Listes de prix :<br>Escompte(%) :<br>Taxe : TF                                                                                                    | (0.00%)     (0.00%)     (S/TVQ SUR VENTE:                                                                                                  |                                                         |
|            | Pénde de L: [2022-10 (Octobre 2022) V<br>Contact: [Larochelle Trayce] V<br>FAB: V                                        | Commande citert :<br>Vendeur :<br>Référence :<br>Entrepôt :<br>Méthode de jamement : | Yves Lapointe       CHAUDIÈRE-APPALAC       829       ST-GEORGES       Carte de crédit |                                                                                                    | Total produits :<br>+ Transport :<br>- Montant retenu :<br>Montant sans taxes :<br>TPS (5.0000%) :<br>TVQ (9.9750%) :                      | 9.00<br>0.00<br>9.00<br>0.45<br>0.90                    |
| <b>4</b> 3 | то у цура то у т                                                                                                    | Commission : [<br>% de retenue sur palement : [                                      | - <b>v</b>                                                                             | Not                                                                                                    | Total :                                                                                                    | 10.35                                                   |
|            | Item : ♥ P Inv.<br>Item dent : ♥<br>Entropol : ♥<br>Compte do QL : ♥<br>Touble : ♥<br>Touble : ♥<br>Control do wrete : ♥ |                                                                                      |                                                                                        |                                                                                                    | Cpé expédié :<br>Pateur :<br>Qié dent :<br>Prix unt. :<br>Escompte :<br>Montant : V X                                                      |                                                         |
|            | Description :                                                                                                    | Contrat de                                                                           | Note interne :                                                                         | Oté Péià                                                                                                    |                                                                                                    |                                                         |
| <b>→</b>   | Ko Commun. Item No serie Description     S29 CACAO Cacao     Comptes pour reve     projet                                | vente Code al # Immobilisa<br>4000<br>nues reportés par 1111                         | ation Projet Qté en mai<br>-9441.60                                                    | commandée         Qte přodulte         expédiée           00         10.0000         N/A         0.0000           0         0         0         0 | Ute expedite         Prix unit.         Escompte           10.00 TAS         1.00         0.00%           1.00         -1.00         0.00% | Hontant<br>10.00<br>-1.00                               |

**IMPORTANT :** Cette retenue sera inscrite dans le détail de la facture, en utilisant le compte de Grand Livre saisi dans la valeur de la configuration « GIAccountHoldforinv ».

| ٥                      | Configuration                                                         |
|------------------------|-----------------------------------------------------------------------|
| Compagnie:             | GLOBAL                                                                |
| Clé:                   | GlAccountHoldforinv                                                   |
|                        | 1111                                                                  |
| Valeur:                |                                                                       |
|                        |                                                                       |
| Description Français : | Code GI Compte pour la création ligne de facturation pour les retenue |
| Classe:                | Système 🗸                                                             |
| Module:                | Manufacturier V                                                       |
| Actif:                 |                                                                       |
|                        | Modifier Copier Fermer                                                |

Ainsi, dans l'écriture générée de la facture de ce document sera représentée comme ceci :

| CDID INC 00883 |                                   |         |        |       | Date:<br>Créé par:<br>Date de création:<br>Montant:<br># Trans: | 26/10/2022<br>Trayce Larochelle<br>26/10/2022 16:06<br>10.35 CAD<br>3196 |               |
|----------------|-----------------------------------|---------|--------|-------|-----------------------------------------------------------------|--------------------------------------------------------------------------|---------------|
| Code GL        |                                   |         | Projet |       | Crédit                                                          | CAD<br>débit                                                             | CAD<br>crédit |
| 1100           | COMPTES À RECEVOIR                | 1.0000  |        | 10.35 |                                                                 | 10.35                                                                    |               |
| 3200           | TPS SUR VENTES                    | 1.0000  |        |       | 0.45                                                            |                                                                          | 0.45          |
| 3202           | TVQ SUR VENTES                    | 1.0000  |        |       | 0.90                                                            |                                                                          | 0.90          |
| 4000           | VENTES GÉNÉRALES                  | 1.0000  |        |       | 10.00                                                           |                                                                          | 10.00         |
| 1111           | Comptes pour revenues<br>reportés | 1.0000  |        | 1.00  |                                                                 | 1.00                                                                     |               |
|                |                                   | Total : |        | 11.35 | 11.35                                                           | 11.35                                                                    | 11.35         |

**Par exemple :** Dans l'exemple de ce document, le compte « 1111 » débit « 1.00 » \$ qui représente le 10% de retenue calculée à partir du total.

**IMPORTANT** : Seule lorsque la facturation de la retenue sera effectuée, la facture de retenue sera incluse dans l'impression de l'âge des comptes à recevoir.

#### 2.3 Facturation de la retenue

Lorsqu'une facture originale, qui inclut une retenue de facturation, est facturée, une facture de retenue sera à générer.

Pour ce faire, dirigez-vous dans l'option « Facturation des retenues » du menu « Utilitaires » du module « Ventes ».

Cochez la facture de retenue à générer et cliquez sur « Confirmer » :

|          | No Commande : 0<br>No client : 0<br>No projet : 0 |       |            | Date commande : | ) []] À: [] []] |        | Rechercher |                 |
|----------|---------------------------------------------------|-------|------------|-----------------|-----------------|--------|------------|-----------------|
|          |                                                   |       |            |                 |                 |        |            | Montant facturé |
| 0        | Café et biscotte                                  | 00823 | 13/09/2022 | 772             |                 | 600.00 | 0.00       | 600.00          |
|          | Café et biscotte                                  | 00826 | 13/09/2022 | 773             | 6               | 60.00  | 0.00       | 60.00           |
|          | CDID INC                                          | 00530 | 28/01/2022 | 321             | 1               | 10.00  | 0.00       | 10.00           |
|          | CDID INC                                          | 00816 | 13/09/2022 | <u>768</u>      | 11              | 250.00 | 0.00       | 250.00          |
| <b>Z</b> | CDID INC                                          | 00883 | 26/10/2022 | 829             |                 | 1.00   | 0.00       | 1.00            |
| 1        |                                                   |       |            |                 |                 |        |            |                 |
|          |                                                   |       | Confi      | irmer Fermer    |                 |        |            |                 |

**NOTE :** Vous pouvez facturer une facturation de retenue, avant ou après avoir généré l'encaissement de la facture originale.

La facture générée sera disponible dans l'option « Facturation » du menu « Transactions » du module « Comptes à recevoir ».

| Facture |                                                                                                    |                                                                                                    |                                                                               |                                                                                                    |
|---------|----------------------------------------------------------------------------------------------------|----------------------------------------------------------------------------------------------------|-------------------------------------------------------------------------------|----------------------------------------------------------------------------------------------------|
|         | No dient : 10011<br>Adresse : COID INC<br>ST-GEORGES QC GSYZE8<br>CONNDA                                                                                                    | Facturer à 1 (10011<br>Adresse : CDD BIC<br>1533 IS & VERUE<br>5134 CARGES QC GSY2E8<br>CANADA                                                                                                    | Expeller à : [10011]<br>Adresse : CDID INC<br>ST-EXPROSES QC GSY2E8<br>CANADA | Devise : CAD v<br>Taux de change : 1.0000<br>Taux de change : 1.0000<br>Produits vendus<br>Factures info.<br>Crèdit -695.875.12                               |
|         | Date fact. : [8+10:002 ]<br>Date due: [5:10:002 ]<br>Date homos : [5:10:002 ]<br>Defended Q. : [2022:10:(October 2022) v<br>Costat : [anchale trays<br>Remanque :<br>No projet : v                                                                                                    | Termes de paiement : [Net 30 jours<br>Transporteur : [Vest Labointe<br>Code client trans, :<br>Commande client : e<br>Vendeur : (Vest Labointe<br>Terntore : [CHSUDIÈRE-APPULAC<br>Réference : [27 ECENCES<br>Entropoir : [27 ECENCES<br>Méthode de paiement : [27 Ed Gonces<br>Vesture : [27 Ed Conces<br>Vesture : [27 Ed Conce | Listes de prix :<br>Eccompt%(%) : 0) (0.00%)<br>Taxe : TPS/TVQ SUR VEN        | ▼<br>Total produts : 100<br>+ Tasapot : 000<br>- Motant reteru : 000<br>Mentat sans tass : 100<br>TPS (50000%) : 0.05<br>TVQ (9.9750%) : 0.10<br>Total : 1.15 |
| ÷ 2     |                                                                                                    |                                                                                                    | Notes                                                                         | Projets Imprimer Enregistrer Enregistrer & Ajouter Fermer                                                                                                    |
|         | Item: Original Strength : Toolback : Toolback : Toolbac |                                                                                                    | Note interne :                                                                | Qé :<br>Facteur :<br>Qé diant :<br>Friu unt :<br>Escompte :<br>Montant :                                                                                      |
|         | # Exp. Item No série                                                                                                    | Description Contrat de vente Code GL                                                                                                    | # Immobilisation Projet Quantité                                              | Prix unit. Escompte Montant                                                                                                    |
| 2       | ſ                                                                                                    | Comptes pour revenues reportés 1111                                                                                                    | 1.00                                                                          | 1.00 0.00% 1.00                                                                                                    |

**NOTE :** L'écriture comptable de la facture de retenue renversera le compte utilisé pour la retenue, soit au « crédit » et sera comptabiliser comme une facture de vente régulière.

**IMPORTANT :** Dans cette méthode de retenue, l'encaissement de la facture originale ou de celle de la retenue ne sera pas affecté, vous serez donc en mesure d'encaisser les factures générées comme à l'habitude.

Cliquez sur « Enregistrer » pour créer la facture correspondant à la retenue et le processus de la retenue sur la facturation sera complété.